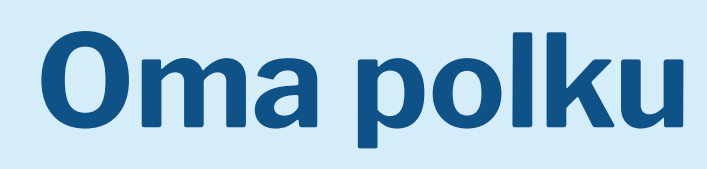

**Ohjeita** 

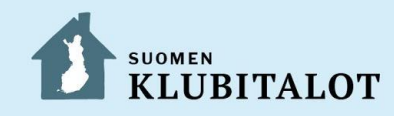

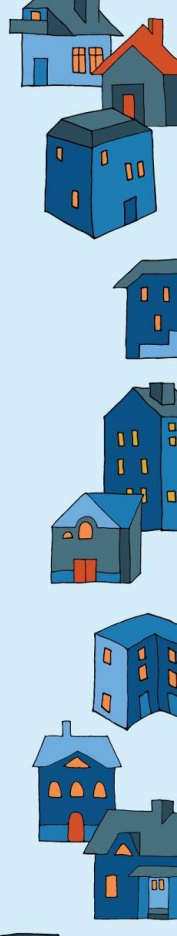

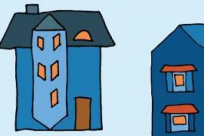

## Huomioita pilottitestijaksosta

- Omat tavoitteet, mitä luodaan, kun halutaan esim. luoda oma viikko-ohjelma tai paremmin kartoittaa tavoitteita tietylle päivälle: Jotkut pilottitaloista kokivat, että eivät tarvitse tätä ominaisuutta, mutta olivat silti sitä mieltä, että se voi jäädä käyttöön niille, jotka sitä haluavat hyödyntää.
- Oma polkuun on tehty paljon erilaisia muutoksia pilotoinnin ja eri keskustelujen lopputuloksena. Toivottavasti pääsemme jatkokehittämään työkalua myös ensi vuonna!
- Oma polku -työkalusta voi löytyä joitakin asioita, mitkä eivät toimi kunnolla. Jos huomaatte jotakin toimimatonta, olkaa yhteydessä Oskariin, Päiviin tai Peppiin.

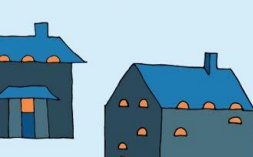

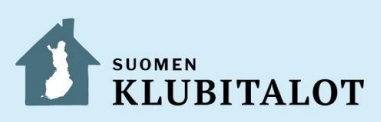

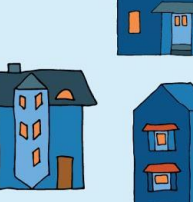

## Näitä asioita löytyy ohjeissa

Ensimmäisen Oma polku -suunnitelman luominen:

- Tavoitteiden luominen
- Sähköpostimallin lähettäminen
- Oman kalenterin ja luettelonäkymien luominen, joita voidaan käyttää, että saadaan tulostettua omat tavoitteet
- Miten aikajana toimii: suodatus, zoomaus ja päivitys
- Miten polku toimii: hyvinvointitaidot, yhteenveto
- Mitä tehdään ennen seuraavaa keskustelua: arviointi ym., valitaan meneillään/valmis ym.
- Mistä löydän ohjeita

-

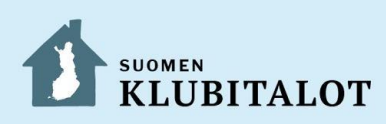

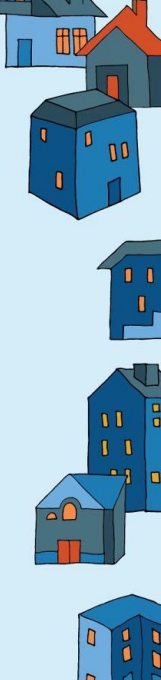

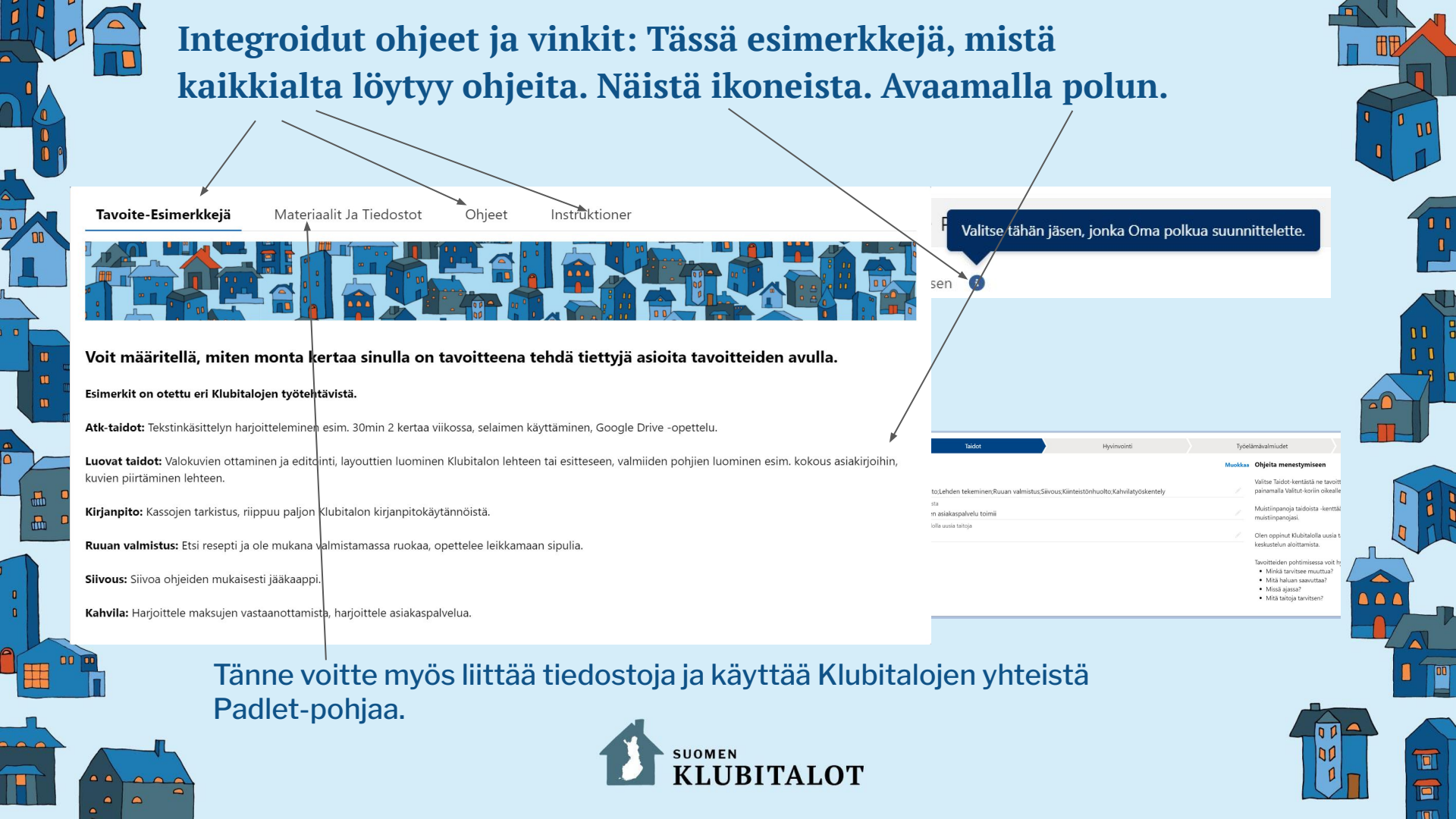

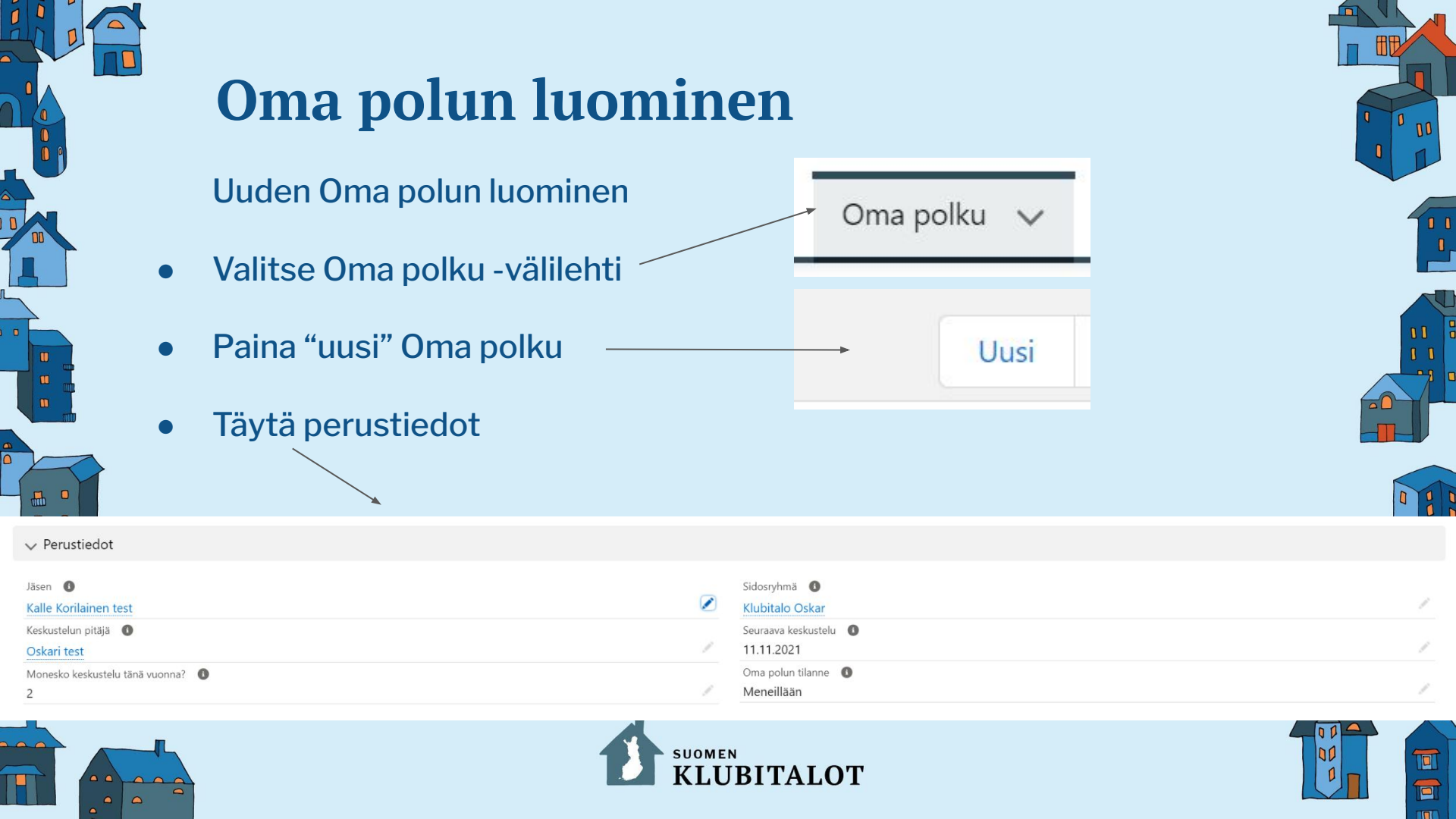

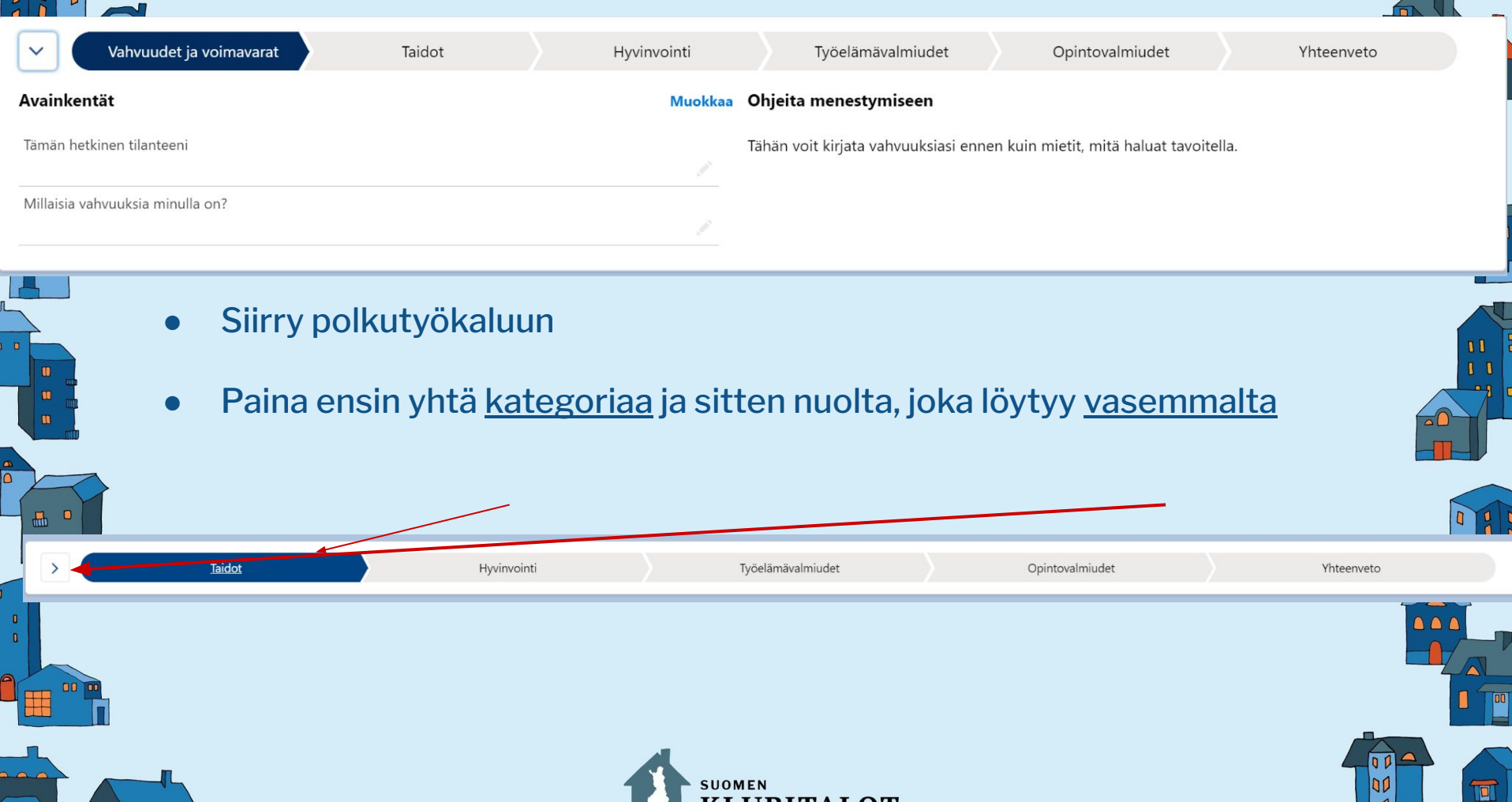

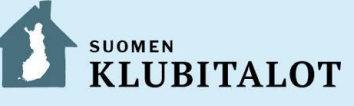

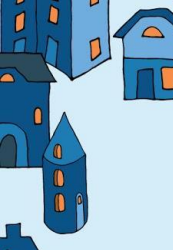

# Kun olet kerran painanut nuolta, näkymä on tämä. Oikealla näet lisäohjeita täyttämiseen, kun olet kirjoittanut jotain muistiinpanoihin, muista painaa **tallenna.**

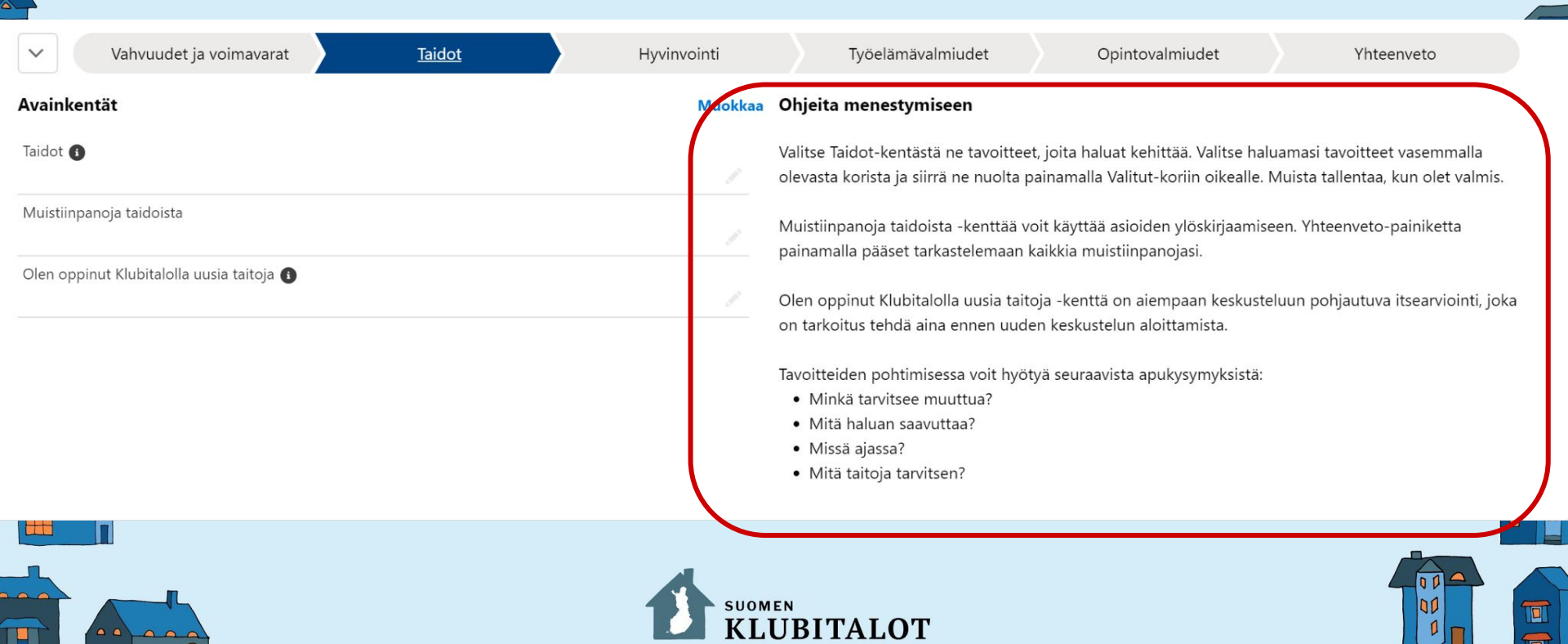

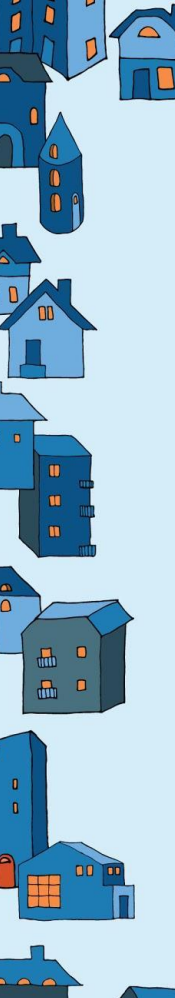

## **Omat tavoitteet**

Tästä voit luoda omia tavoitteita:

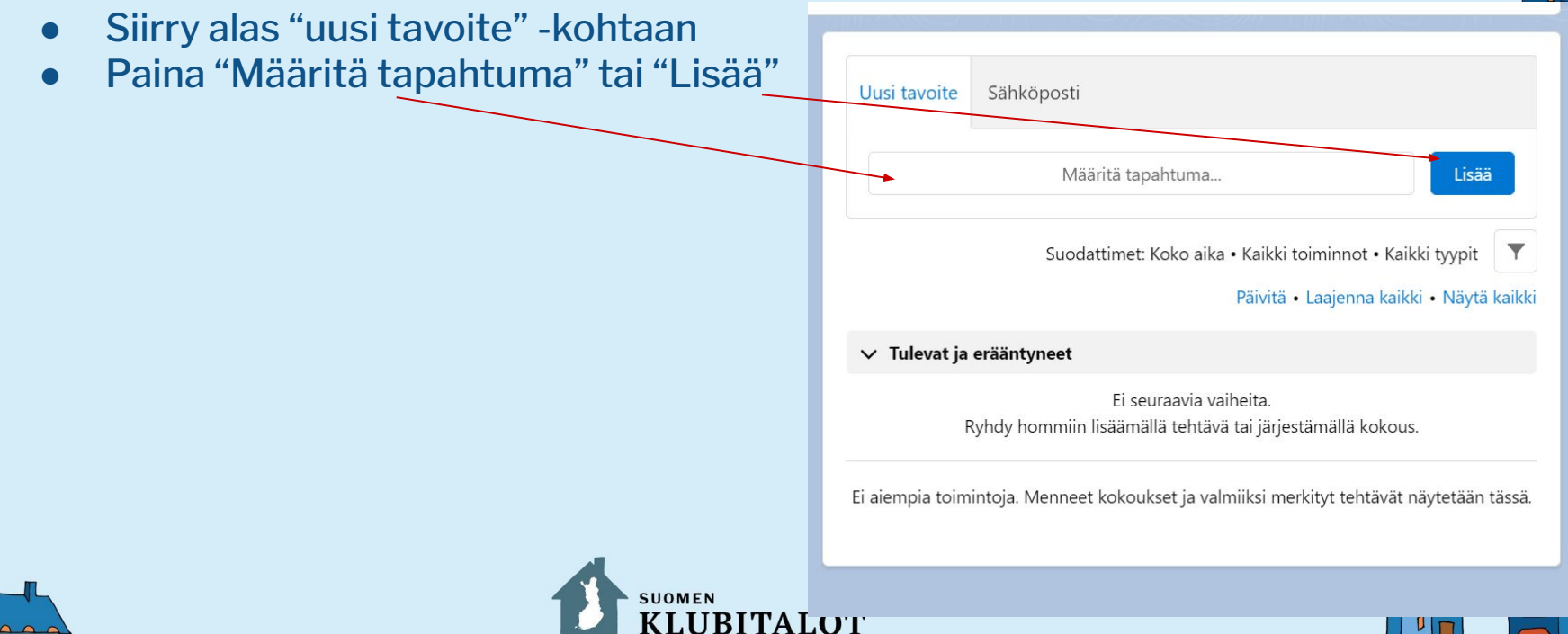

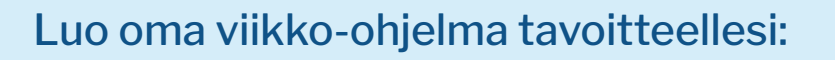

- Luo itsellesi yhden viikon tavoitteet. Kirjoita aiheeseen, mikä sinun tavoitteesi on (Esimerkiksi: Salesforcen harjoittelu).
- Valitse aloitus- ja lopetuskentissä, milloin tekemiset alkaa ja suunnilleen miten kauan ne kestää. Huom! Tekeminen ei voi jatkua seuraavan vuorokauden puolelle.
- Valitse tyyppiin tavoitekategoria, mihin ohjelma perustuu
- Paina "toista"-täppä päälle ja määritä tavoite yhdeksi viikoksi joka päivälle
- Määritä sarjan päättymispäivä yksi viikko eteenpäin. Paina tallenna.

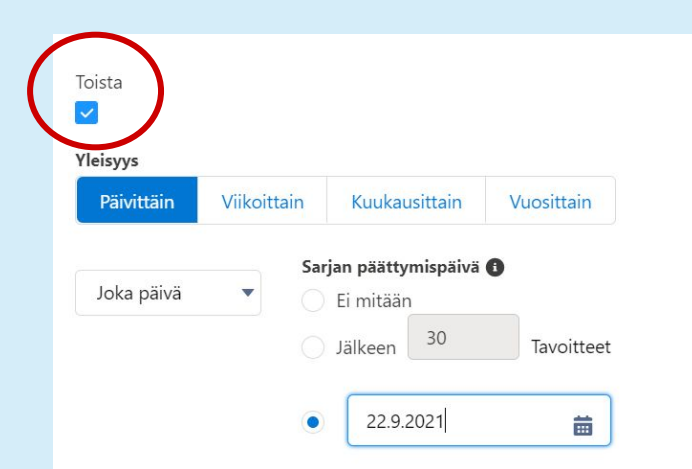

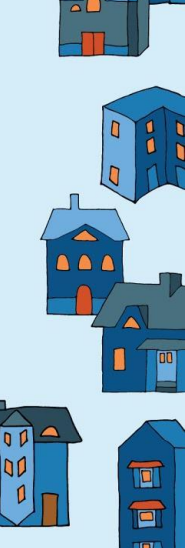

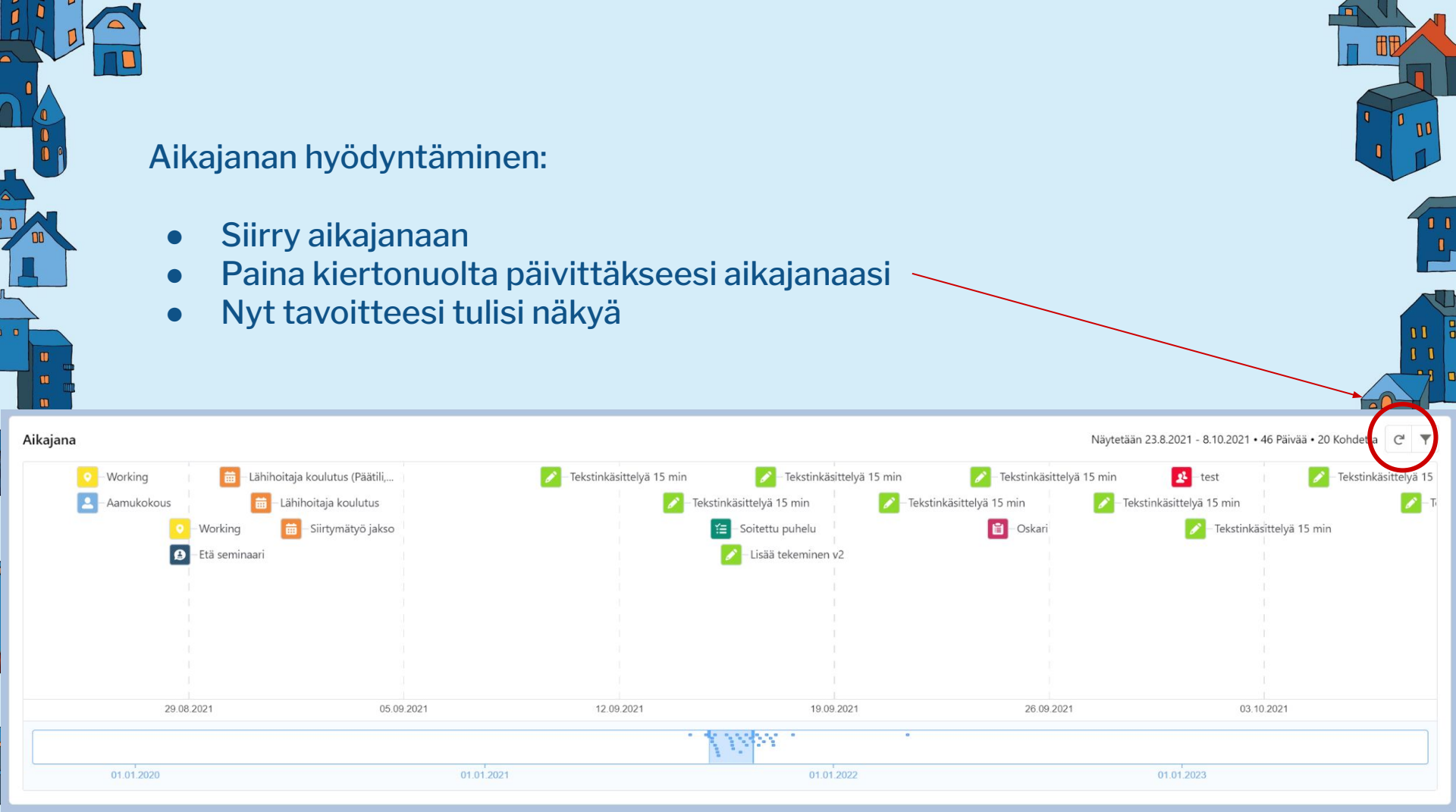

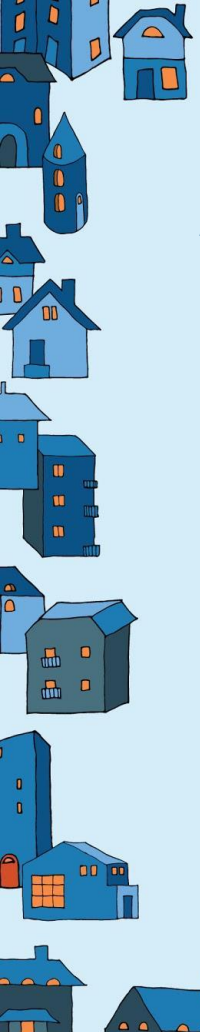

#### Aikajanan hyödyntäminen:

- Paina suppiloa yläoikealla
- Tästä voit kokeilla valita, mitä eri tietoja näkyy aikajanassa
- Paina "Käytä"-nappia, kun olet valmis

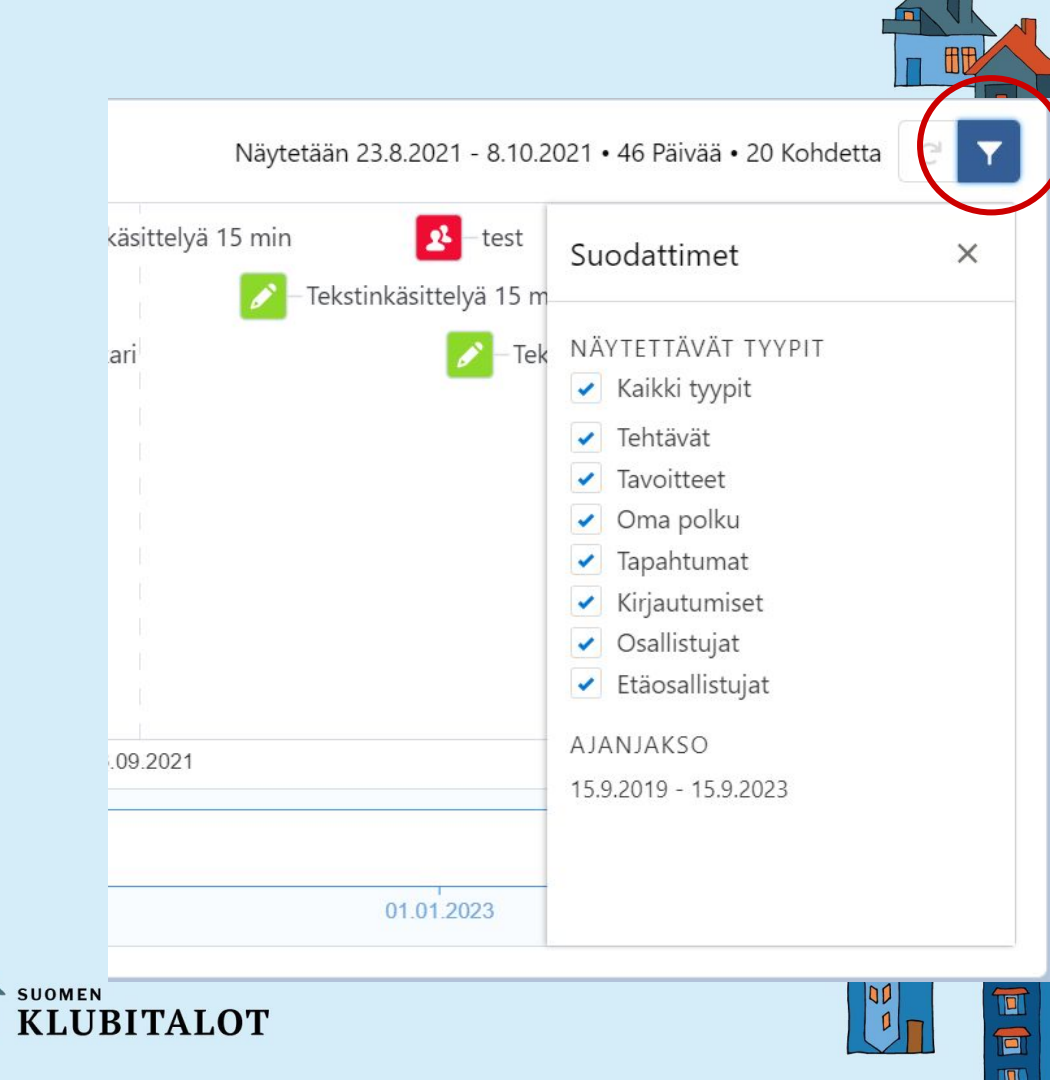

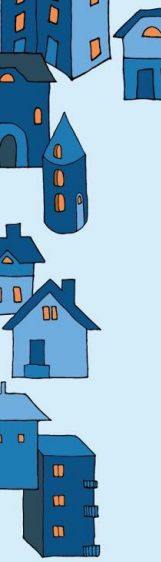

#### Aikajanan hyödyntäminen:

- Kokeile käyttää zoomaus-toimintoa
- Vetämällä palkkia reunasta suuremmaksi tai pienemmäksi voit määritellä, miten pitkältä ajalta tapahtumat näkyvät
- Siirtämällä palkkia keskeltä oikealle tai vasemmalle, voit tarkastella tapahtumia jopa 2 vuotta taakse- tai eteenpäin

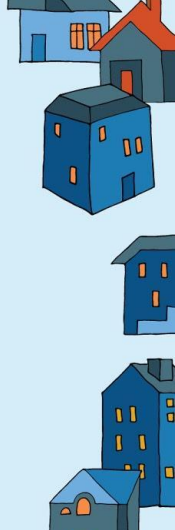

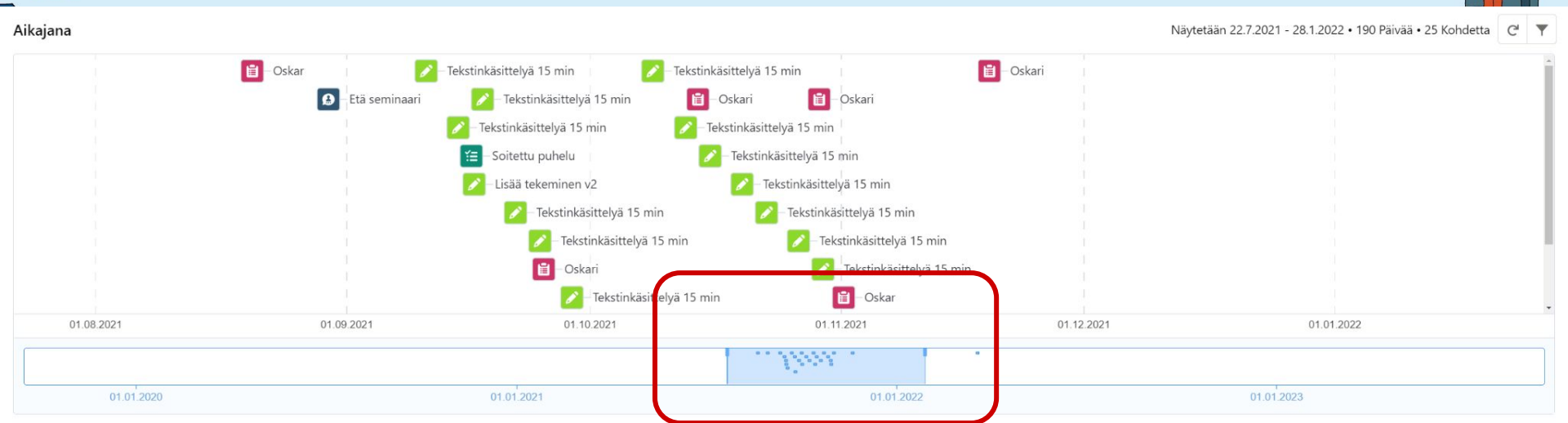

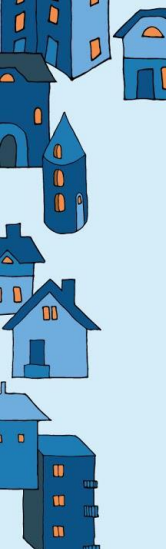

#### Aikajanan hyödyntäminen:

- Kun pienennät palkkia, näet vähemmän päiviä samassa näkymässä
- Jos suurennat palkkia, näet enemmän päiviä
- Yläoikealta näet, miten monen päivän näkymä sinulla on käytössä
- Siinä lukee myös, miten monta tietuetta ja miltä ajalta

| Aikajana   | Näytetään 15.10.2021 - 26.10.2021 • 11 Päivää • 4 Kohdetta 🥑 🔻 |            |                      |                        |
|------------|----------------------------------------------------------------|------------|----------------------|------------------------|
|            | 🌈 – Tekstinkäsittelyä 15 min                                   | Tekst      | tinkäsittelyä 15 min | Tekstinkäsittelyä 15 m |
|            |                                                                |            |                      |                        |
|            |                                                                |            |                      |                        |
|            |                                                                |            |                      |                        |
|            |                                                                |            |                      |                        |
|            |                                                                |            |                      |                        |
|            |                                                                |            |                      |                        |
|            |                                                                |            |                      |                        |
|            |                                                                |            |                      |                        |
|            |                                                                |            |                      |                        |
|            |                                                                |            |                      |                        |
|            |                                                                |            |                      |                        |
|            |                                                                |            |                      |                        |
|            |                                                                |            |                      |                        |
| 17.10.2021 | 19.10.2021                                                     | 21.10.2021 | 23.10.2021           | 25.10.2021             |
|            |                                                                |            |                      |                        |
|            |                                                                |            |                      |                        |
| 01.01.2020 | 01.01.2021                                                     |            | 01.01.2022           | 01.01.2023             |

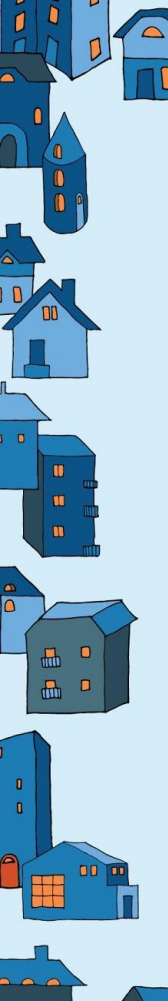

Kalenterin käyttäminen ja Oma polku -tiedon lähettäminen:

- Ensin siirrytään Kalenteri-välilehteen
- Paina Kalenteri-ikonia ja klikkaa "Taulukko"
- Luodaan uusi luettelonäkymä. Tämä auttaa meitä suodattamaan näkyville vain tarkastelemamme henkilön tavoitteet
- Nimeä luettelonäkymä XX + kuka sen näkee.

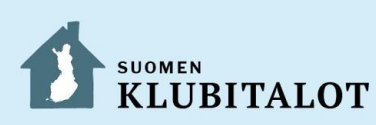

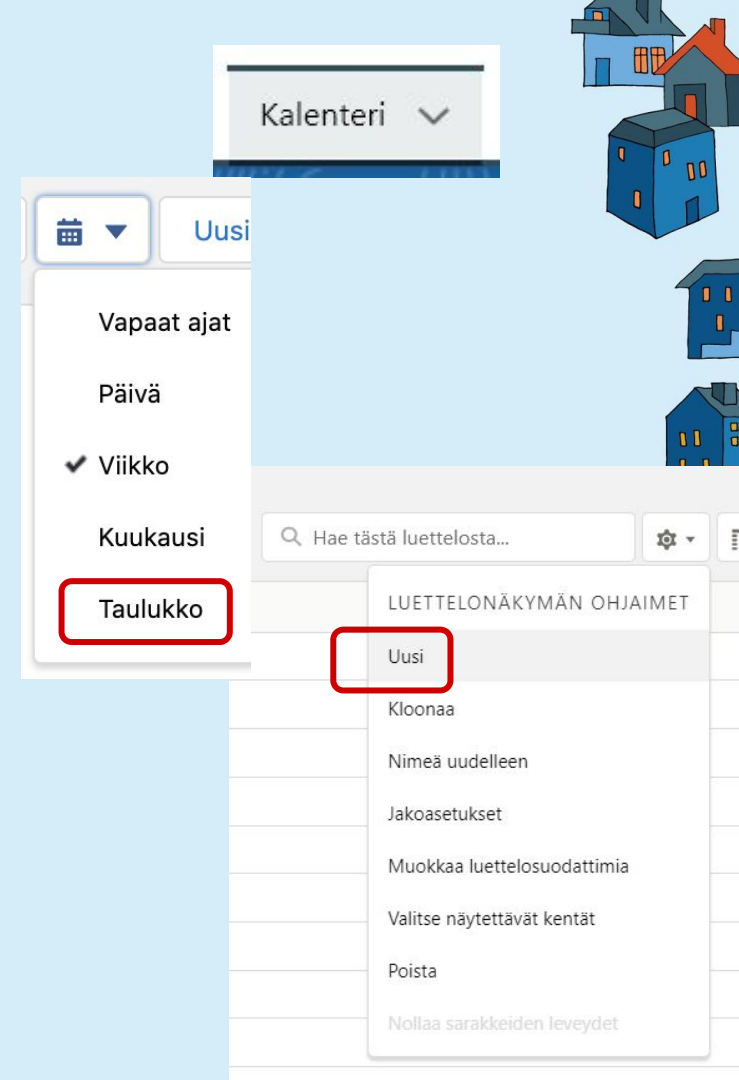

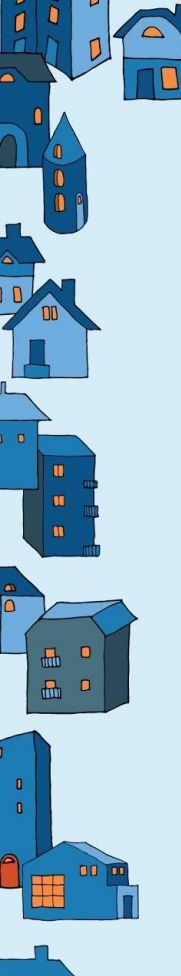

#### Kalenterin käyttäminen ja Oma polku -tiedon lähettäminen:

• Siirrytään kalenterinäkymään

|                   |                                                    |                                                   | Uus      | i tavo                                                       | ite                                                                    |
|-------------------|----------------------------------------------------|---------------------------------------------------|----------|--------------------------------------------------------------|------------------------------------------------------------------------|
| osta              | \$ · \$                                            | Π •                                               | C        | ¢                                                            | T                                                                      |
| Kohdistettu alias |                                                    | Näyt                                              | ä        |                                                              |                                                                        |
| otörn             |                                                    | ✓ Ta                                              | aulukko  | Π                                                            | •                                                                      |
| otörn             |                                                    | К                                                 | alenteri | 苗                                                            | -                                                                      |
|                   | osta<br><b>Kohdistettu alias</b><br>otörn<br>otörn | osta 🕸 - 🚺<br>Kohdistettu alias<br>otörn<br>otörn | otörn K  | otörn Kalenteri<br>Uus<br>Variani<br>v Taulukko<br>Kalenteri | uusi tavo<br>Desta<br>Kohdistettu alias<br>otörn<br>otörn<br>Kalenteri |

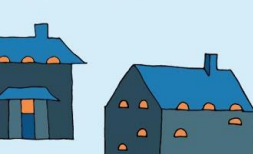

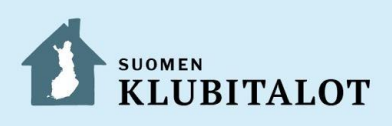

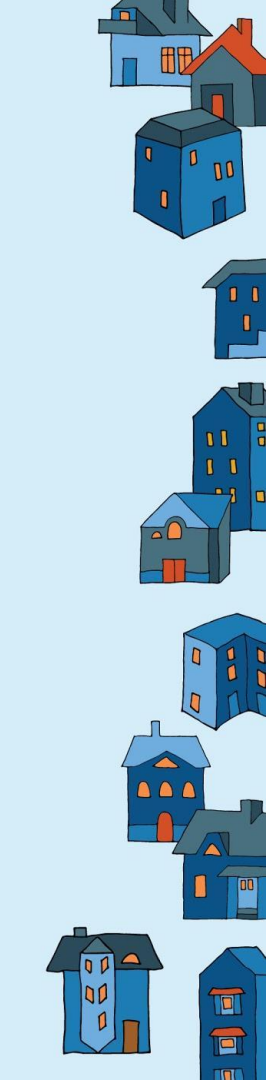

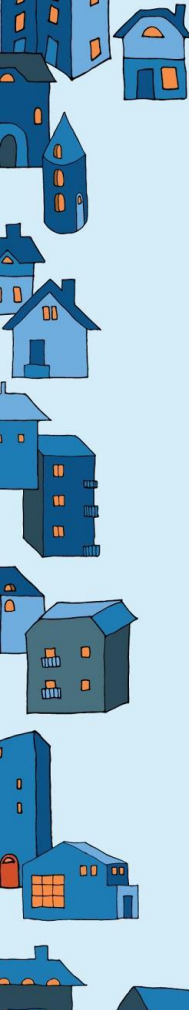

Tämän jälkeen luodaan uusi kalenteri, joka on tarkoitettu jäsenen tavoitteiden lähettämistä varten. Halutessaan jäsen voi tulostaa lähetetyn tiedoston.

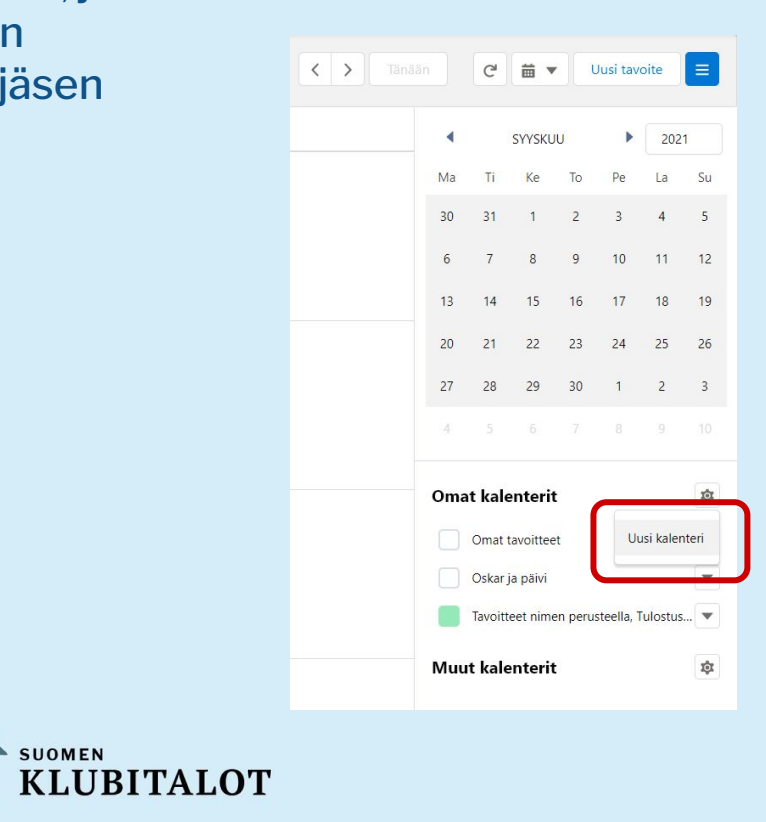

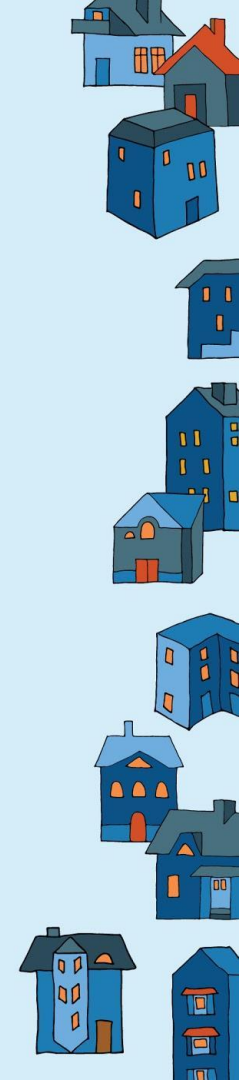

### Valitse objektiksi Tavoite:

| q                     | 10                                                | 11       |
|-----------------------|---------------------------------------------------|----------|
|                       | Vaihe 1/2                                         |          |
| Luo kalenteri vakiomu | otoisesta tai mukautetusta Salesforce-objektista. |          |
| * Objekti             |                                                   |          |
| Tavoite               |                                                   | •        |
|                       |                                                   | Seuraava |
|                       |                                                   |          |
|                       |                                                   |          |
|                       |                                                   |          |
|                       |                                                   |          |
|                       |                                                   |          |
|                       |                                                   |          |
|                       |                                                   |          |
|                       |                                                   |          |
|                       |                                                   |          |

- Kalenterin nimi voi olla, mitä haluat
- Pidä Aloittava- ja Lopettava -kentät niin kuin kuvassa
- Suodatin: Valitse suodattimeksi juuri luomasi luettelonäkymä

Luo kalenteri Vaihe 2/2

-

-

Lopettava kenttä 🚯

Aihe

\*Näytettävä kentän nimi 🚯

Päättymispäivä ja -aika (Päiväys/aika)

• Muuta Näytettävä kentän nimi -kohtaan "Aihe"

\* Kalenterin nimi Omat tavoitteet

\*Aloittava kenttä 🚯

Käytä suodatinta 🚯

Takaisin

Kalenterikohteiden alku ja kesto 🚯

Alkamispäivä ja -aika (Päiväys/aika)

Tavoitteet nimen perusteella

| I I | 00 |
|-----|----|
|     |    |
|     |    |
|     |    |
|     |    |
| •   |    |
| •   |    |
|     |    |

Tallenn

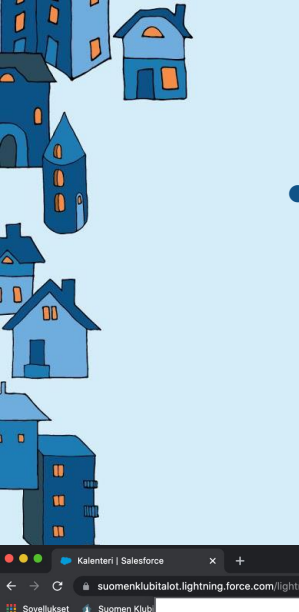

- Valmistaudu lähettämään kalenteri jäsenelle. Voit tehdä sen muutamalla eri tavalla:
  - Voit tulostaa viikon, kuukauden tai päivän
  - Painamalla Control+P voit tulostaa
  - Voit myös luoda ensin PDF:n ja lähettää sen sähköpostin liitteenä
  - Painamalla Shift+Windows-nappi+S voit ottaa kuvakaappauksen haluamastasi alueesta ja liittää sen heti sähköpostiviestiin

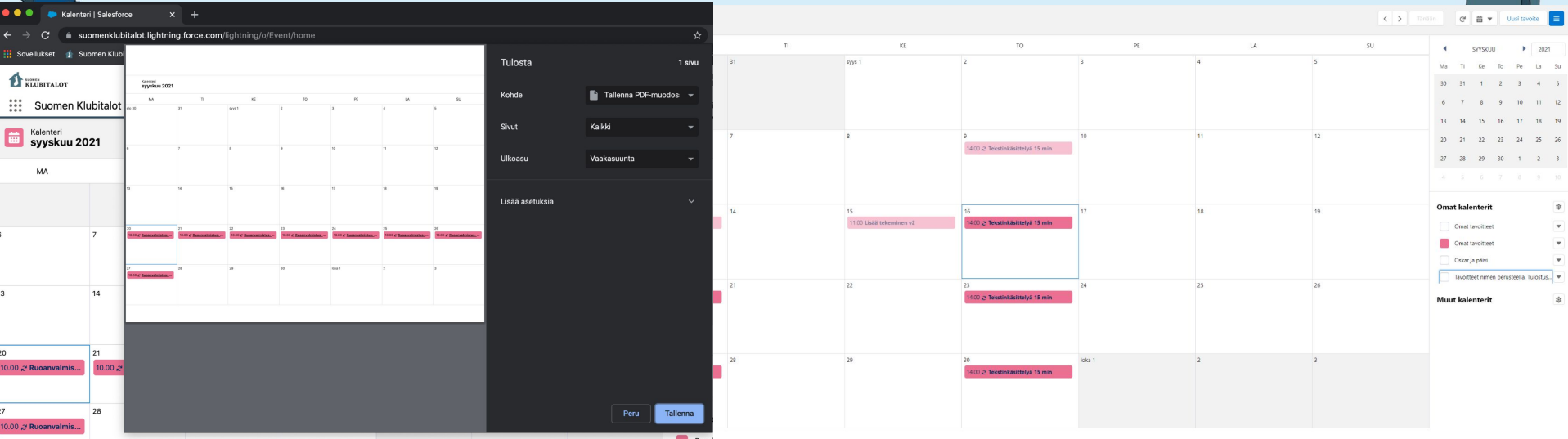

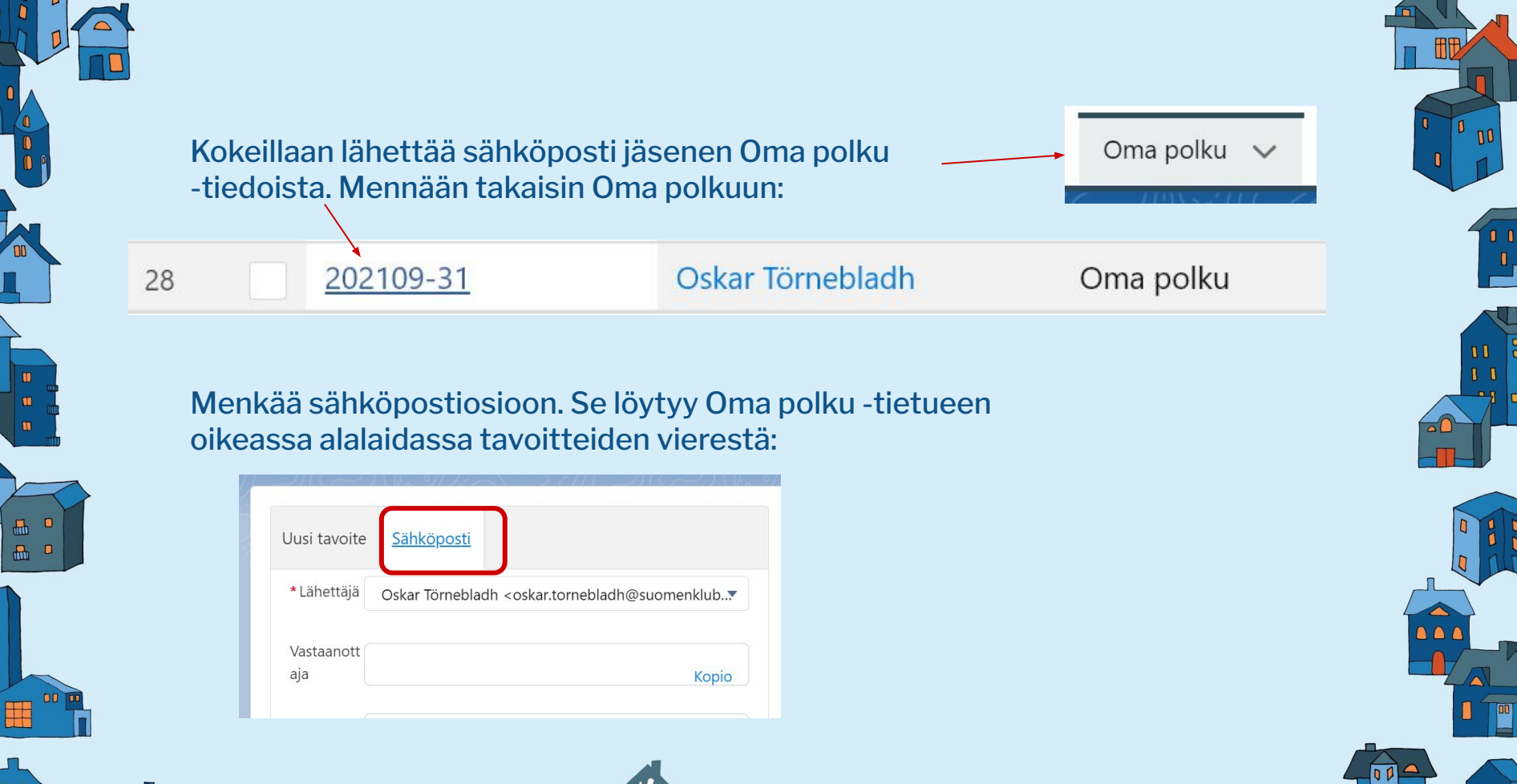

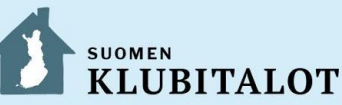

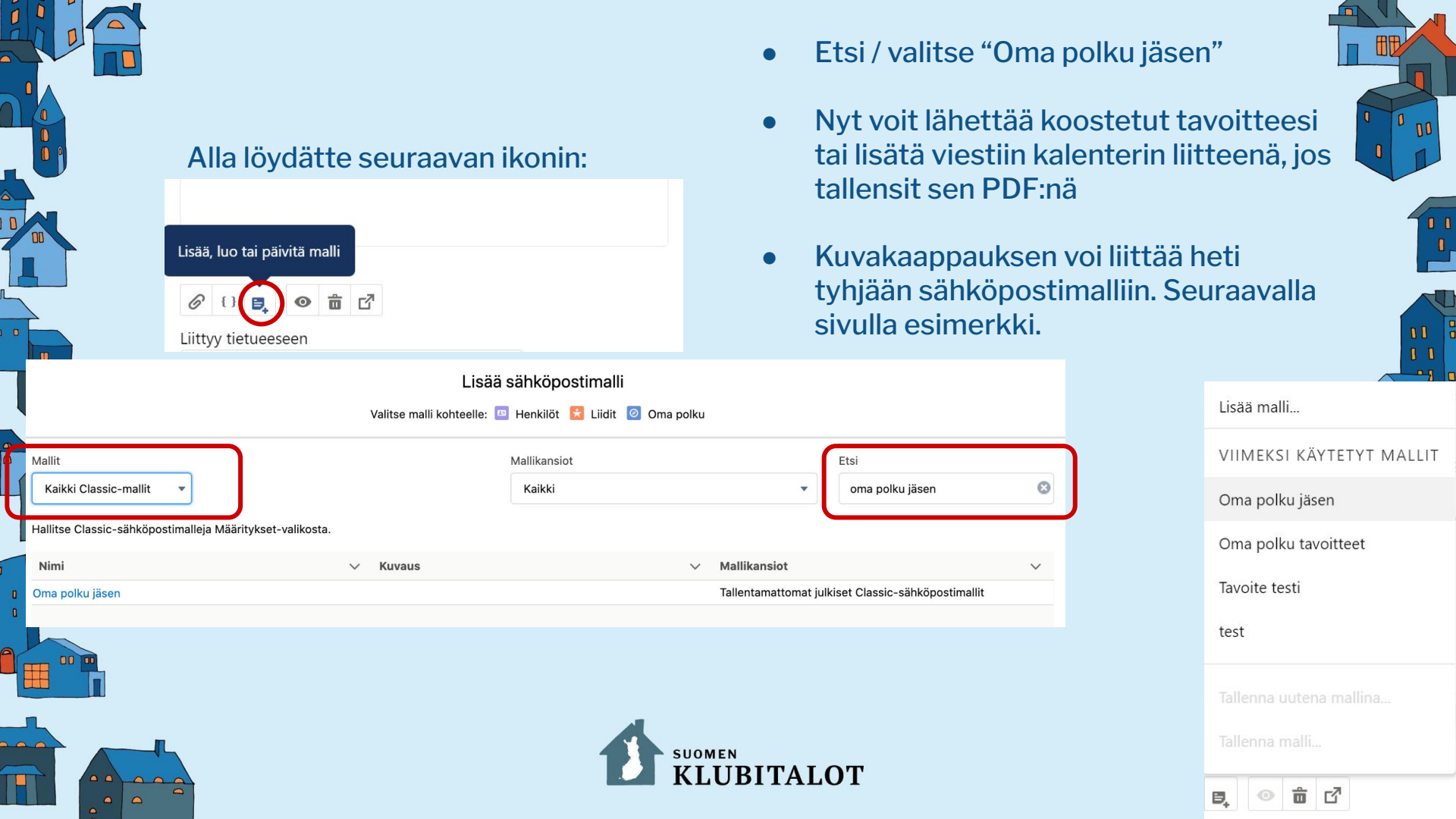

## Esimerkki. Kalenteri ja aikajana

| Vastaanott                                                                    | Коріо                                                                                                  |
|-------------------------------------------------------------------------------|----------------------------------------------------------------------------------------------------|
| Piilokopio oskar.tornebladh@suomenklubitalo                                   | . ×                                                                                                    |
| Aihe Syötä aihe                                                               |                                                                                                    |
| Kirjaisinlaji • Koko • <b>B I</b> <u>U</u>                                    | <u>A</u> - <b>E</b> -                                                                                  |
|                                                                               | 100 (14.20) - 10 (120) - 40 (100) - 20 (1000) - 10 (1000)                                              |
| Stray Stray Stray Stray Stray Stray Stray Stray Stray Stray Stray Stray Stray | Inver Montestannys II is Montestannys II is Montestannys II is Montestannys II iso Montestannys II iso |
| anan anan yang anan anan anan anan                                            | di Kuten<br>and Auto                                                                                   |
|                                                                               | ,                                                                                                    |

| lettaja                                                                                                    | Oskar Törn                                               | ebladh <o:< th=""><th>skar.tornel</th><th>bladh@suc</th><th>omenklubit</th><th>alot.fi&gt;</th><th>•</th></o:<>                                                                                                    | skar.tornel       | bladh@suc         | omenklubit | alot.fi> | •    |
|----------------------------------------------------------------------------------------------------|----------------------------------------------------------|----------------------------------------------------------------------------------------------------|-------------------|-------------------|------------|----------|------|
| aanott                                                                                                    |                                                          |                                                                                                    |                   |                   |            | Кс       | opio |
| kopio                                                                                                    | oskar.torne                                              | oladh@suc                                                                                                    | omenklubi         | talo X            |            |          |      |
| •                                                                                                    | Syötä aihe                                               |                                                                                                    |                   |                   |            |          |      |
| Cirjaisinl                                                                                                    | aji 🗸 Koko                                               | -                                                                                                    | BI                | <u>U</u> <u>A</u> | - 🖬 -      |          |      |
|                                                                                                    |                                                          |                                                                                                    |                   |                   |            |          |      |
| :::                                                                                                    | * * *                                                    |                                                                                                    | Ø                 |                   |            |          |      |
| Kalenteri<br>13. syyskuu                                                                                                    | 1ta 2021-19. syyskuuta 2                                 | 021                                                                                                    | 9                 |                   |            |          |      |
| Kalenteri<br>13. syyskuu                                                                                                    | <b>E E 3</b><br><b>1ta 2021-19. syyskuuta 2</b><br>MA 17 | 021                                                                                                    | <b>B</b><br>KE 15 |                   | 10.16      | PE 17    |      |
| Kolenteel<br>13. syyskuur                                                                                                    | ta 2021-19. syyskuuta 2<br>MA 13                         | одан (р. 1997)<br>1994 — П. 1994 — П. 1994 — П. 1994 — П. 1994 — П. 1994 — П. 1994 — П. 1994 — П. 1994 — П. 1994 — П. 1994 — П. 1<br>1994 — П. 1994 — П. 1994 — П. 1994 — П. 1994 — П. 1994 — П. 1994 — П. 1994 — П. 1994 — П. 1994 — П. 1994 — П. 1 | RIS               |                   | 10.16      | PE 17    |      |
| Kalenteel<br>13. syyskuur                                                                                                    | E = 3                                                    | 021<br>D 14                                                                                                    | R                 |                   | 10.16      | FK 17    |      |
|                                                                                                    | <b>≧</b>                                                 | <b>D21</b><br>10 34                                                                                                    | <b>R</b> 15       |                   | 10.16      | PC 17.   |      |
|                                                                                                    | 1 2021-19. syyskuuta 2                                   | <b>D21</b>                                                                                                    | RE 15             |                   | 70.16      | PC 17    |      |
|                                                                                                    | E = 3                                                    | 1314                                                                                                    | KE 15             |                   | 10 16      | PC 17    |      |
| Contentent Sectorement Sectoremen | 142 2021-19. syyskuurta 2                                | 221                                                                                                    | E Statistica d    |                   | 1016       | ICT      |      |
|                                                                                                    | <b>E E S</b>                                             | 221<br>234                                                                                                    | At 15             |                   | 10 16      | 8637     |      |
| Contentent Contentent C                                     | E = = =                                                  | 221<br>734                                                                                                    | RE 13             |                   | 10 16      | PC17     |      |

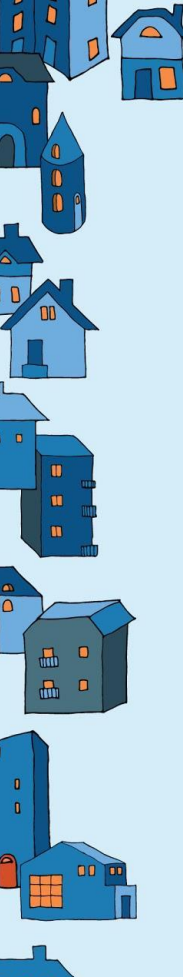

## Aikajanat

#### Aikajanat löytyy myös:

- Sidosryhmistä: Voitte seurata, mitä kaikkea tapahtuu liittyen omaan Klubitaloon. Esim. merkintä milloin luotu uusi henkilö+lisätietoja, yhteydenpidot, tapahtumat, jotka liittyvät siihen sidosryhmään.
- Jäsenen profiilista: Jäsen voi itse seurata minkälaiseen toimintaan hän on osallistunut
- Työntekijän profiilista: Työntekijä voi seurata, milloin on ollut tai tulossa jäsenten kanssa Oma polku -keskusteluja ym.

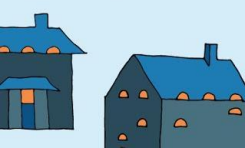

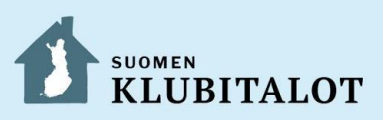

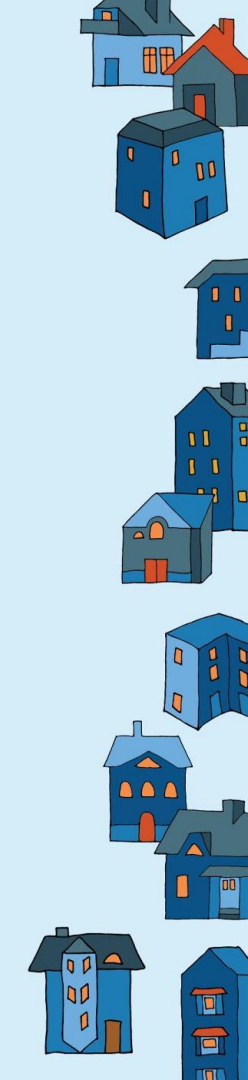

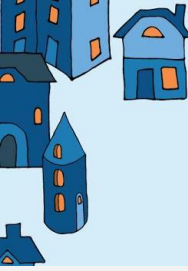

## Aikajanat henkilö

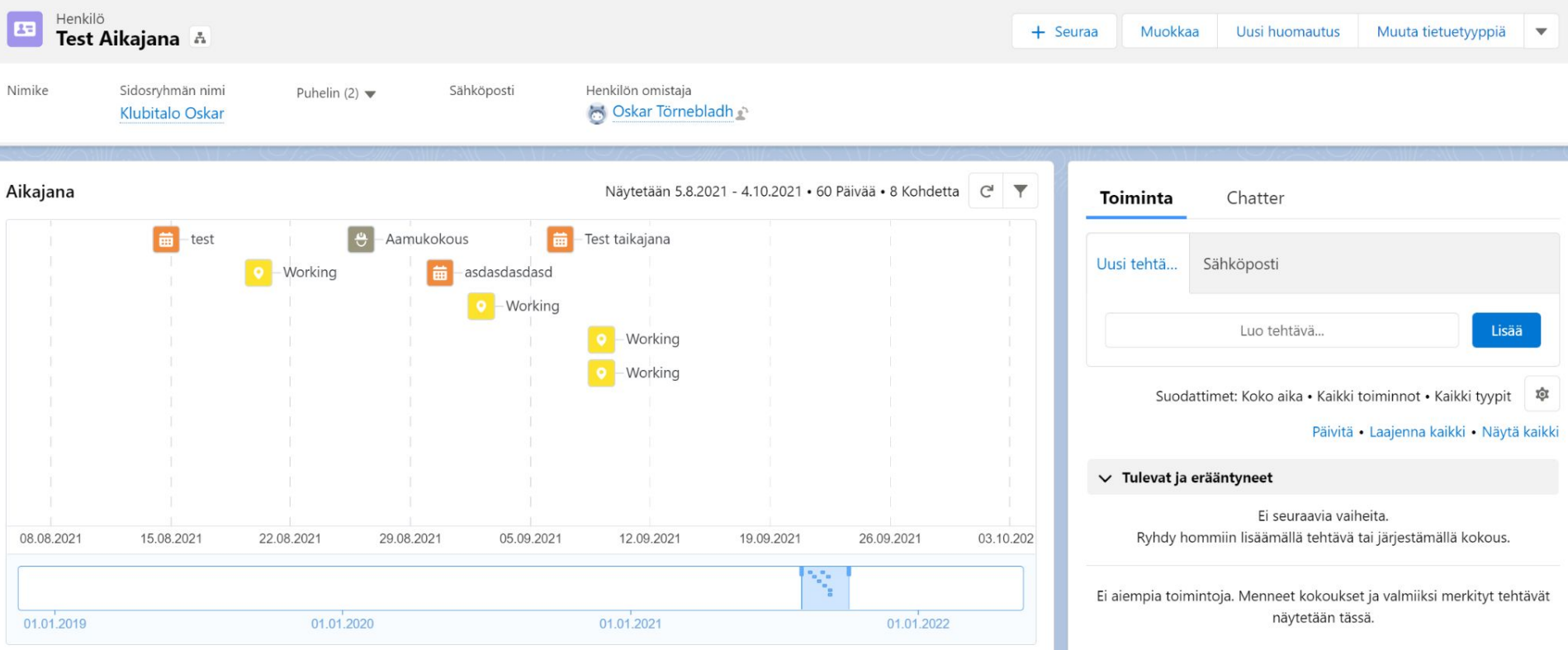

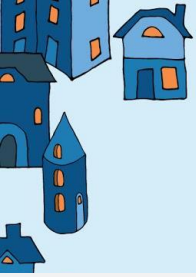

## Aikajanat sidosryhmät

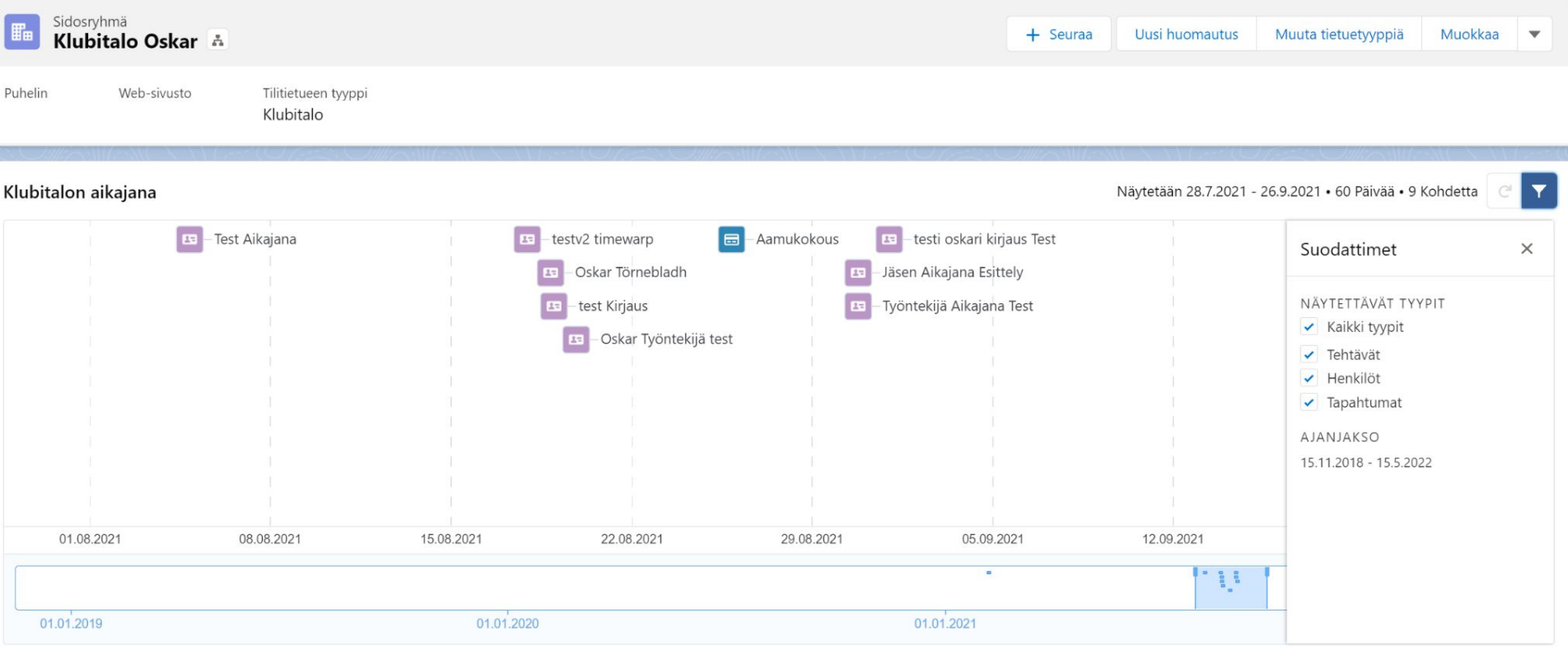